# 校務行政系統-學生學程選修系統

操作手册

### 目錄

| 一、路  | 夸領域學分學程(第一階段選修時間) | 2  |
|------|-------------------|----|
| 二、路  | 夸領域學分學程(第二階段選修時間) | 8  |
| (-)  | 第一階段未挑選學程之學生      | 8  |
| (二)、 | 第一階段已挑選學程之學生      | 12 |
| 三、隻  | 雙主修               | 15 |
| 四、畐  | 到修                | 17 |
| 五、�� | 捕杀                | 20 |
|      |                   |    |

## 一、跨領域學分學程(第一階段選修時間)

登入校務系統後,點選「學期選課管理」-「學生學程選修系統」。 使用者:邱千 顯示上框功 學生學程選修系統 🗷 瑜 能 學期選課管理>學生學程選修系統 操作說明 加入常 常用功能 **(+**) 學生學程選修系統 學期選課管理 ۰ 課程資訊查詢 目前未開放挑選 107學年度,開放時 進入網路邁課系 統 跨領域學分學程(必修) Course Selection System 雙主修(選修) 課程骥課名單 選課人數查詢 查詢個人選課資 料 副修(選修) 列印-加退選選課 清單-PDF 列印-網路抵免課 輔系(選修) 程申讀-PDF 學生學程邊修系 ※相關法規、詳細流程及說明請隨時. 統 點選看功能說明

步驟一、點選【跨領域學分學程】。

※請於開放時間內進行申請,如逾開放時間,將無法點選。

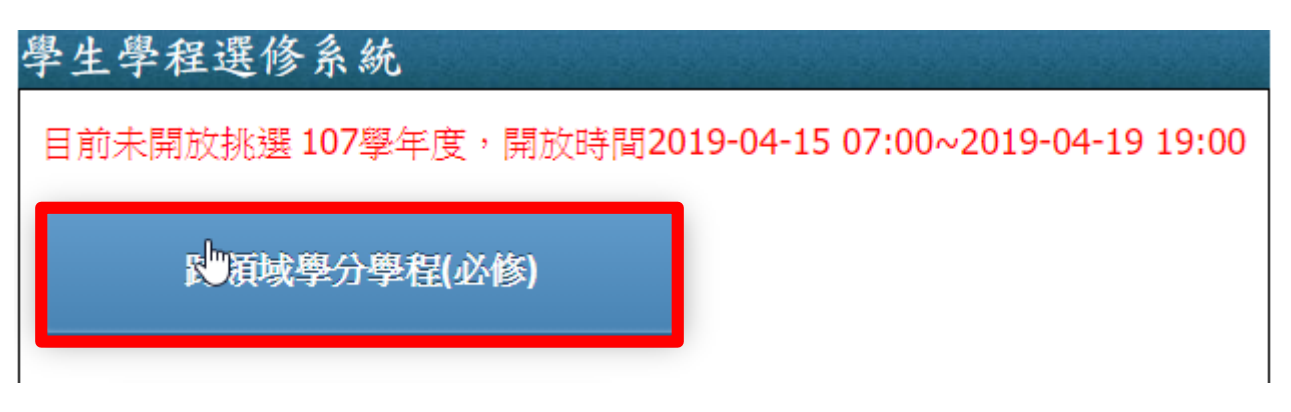

步驟二、可點選學程名稱查看資訊,選擇個人欲選修之學程。

| 学生学程选修系統<br>有同學留意以下說明:<br><院跨領域學程為大學日間部學生之必修學程,學生畢業前應至少完成一個學程之修讀。<br>1)選擇學程採志願排序制,為避免學生未被排入學程無學程可修,同學必須選擇10個學程志願,方可送出申請。教務處於第11週公告結果。<br>2)院跨領域學分學程為必選學程,須選擇完成,始可進行課程初選及加選選。<br>3)當學程遇選低於33人時,在規定公告時間內,學生須以紙本申請退選。<br>4)院特色學程經完成學程之選擇後,學程任內之課程將依原自動學入學生之學期課程中。<br>※相關法規、詳細流程及說明讀隨時上本校教務處綱頁查閱最新消息。 |                                          |                     |                                        |                                 |                 |     |  |  |
|----------------------------------------------------------------------------------------------------|------------------------------------------|---------------------|----------------------------------------|---------------------------------|-----------------|-----|--|--|
| 通識教育中心                                                                                                    | ・<br>管理學院                                | ◆ 人文學院              | - 社會科學院                                | 藝術與設計學院                         | 科技學院            |     |  |  |
| <b>●加入排序</b><br>慢城學                                                                                                    | ◆加入排序 創意生活科技                             | ◆加入排序 兒童英語學習與教玩具 設計 | <b>◆加入排序</b><br>數位公民行動                 | ◆加入排序 樂器製作與維修                   | •加入排序 高階主管秘書學程  |     |  |  |
|                                                                                                    | ◆加入排序 生態旅遊趣                              | ◆加入排序 長期照顧與安寧療護     |                                        | <b>◆加入排序</b><br>社區營造與培力學分學<br>程 | 加入排序 智慧感知行動科技學程 |     |  |  |
|                                                                                                    | <ul> <li>●加入排序</li> <li>●加入排序</li> </ul> | ◆加入排序 數位文學應用        |                                        |                                 |                 |     |  |  |
|                                                                                                    | 銀髮樂活管理學程<br>一加入排序                        |                     |                                        |                                 |                 |     |  |  |
| E挑邏 學程排序[需攤滿]<br>曼城,學                                                                                                    |                                          | 大學革新詳程與跨領域學分學       | 程資訊網:http://203.72.2                   | .173/nhuj                       |                 | ×   |  |  |
|                                                                                                    |                                          |                     |                                        |                                 |                 |     |  |  |
| 學程名稱                                                                                                    |                                          | 慢城學                 |                                        |                                 |                 |     |  |  |
| 英文學程名稱                                                                                                    |                                          | The Prog            | The Program of Cittaslow               |                                 |                 |     |  |  |
| 学程 親 別                                                                                                    |                                          | 一版字柱                |                                        | 滴田入學在                           |                 | 107 |  |  |
| 769年位                                                                                                    |                                          | <b>週</b> 識教育9       | 2000 2000 2000 2000 2000 2000 2000 200 |                                 |                 | 107 |  |  |
| 公修學分數                                                                                                    |                                          | 12                  |                                        | 選修學分數                           |                 | 0   |  |  |

步驟三、挑選所欲加入的學程,點選【加入排序】,將可把學程加到左下角的清單中。

| 學生                                                                                                    | 學生學程選修系統                                                                                          |                |                            |                        |            |              |  |  |  |
|----------------------------------------------------------------------------------------------------|---------------------------------------------------------------------------------------------------|----------------|----------------------------|------------------------|------------|--------------|--|--|--|
| 請同學留意以下說明:<br>*院跨領域學程為大學日間部學生之必修學程,學生畢業前應至少完成一個學程之修讀。<br>(1)選擇學程採志願排序制,為避免學生未被排入學程無學程可修,同學必須選擇10個學程志願,方可送出申請。教務處於第11週公告結<br>果。<br>(2)院跨領域學分學程為必選學程,須選擇完成,始可進行課程初選及加退選。<br>(3)當學程退選低於33人時,在規定公告時間內,學生須以紙本申請退選。<br>(4)院將色學程經完成學程之選擇後,學程任內之課程將依序自動導入學生之學期課程中。<br>※相關法規、詳細流程及說明請隨時上本校教務處網頁查閱最新消息。 |                                                                                                   |                |                            |                        |            |              |  |  |  |
| 通                                                                                                    | 識教育中心                                                                                             | 管理學院           | 人文學院                       | 社會科學院                  | 藝術與設計學院    | 科技學院         |  |  |  |
| () tu                                                                                                    | 入排序                                                                                               | ●加入排序          | ●加入排序                      | ●加入排序                  | ●加入排序      | <b>会加入排序</b> |  |  |  |
| 就業                                                                                                    | 力職能培育跨領域<br>學程                                                                                    | 創意生活科技         | 兒童英語學習與教玩具<br>設計           | 數位公民行動                 | 樂器製作與維修    | 高階主管秘書學程     |  |  |  |
|                                                                                                    | <del>7</del> 1±                                                                                   | ●加入排序          | •ו1                        |                        | ●加入排序      | <b>①加入排序</b> |  |  |  |
|                                                                                                    | 入排序<br><sup>四</sup>                                                                               | 生態旅遊趣          | <b>令加入排序</b>               |                        | 社區營造與培力學分學 | 智慧感知行動科技學程   |  |  |  |
| 136.990                                                                                                    | -                                                                                                 | ●加入排序          |                            |                        | 12         |              |  |  |  |
|                                                                                                    |                                                                                                   | 綠色文創           | <b>●加入期序</b><br>動位文學應用     |                        |            |              |  |  |  |
|                                                                                                    |                                                                                                   | <b>①加入排序</b>   | Solid Scherker             |                        |            |              |  |  |  |
|                                                                                                    |                                                                                                   | 銀髮樂活管理學程       | <b>小川人排序</b><br>生命教育角度下的腐转 |                        |            |              |  |  |  |
|                                                                                                    |                                                                                                   | ●加入排序          | 服務[院特色]                    |                        |            |              |  |  |  |
|                                                                                                    |                                                                                                   | 金融科技學程         |                            |                        |            |              |  |  |  |
|                                                                                                    |                                                                                                   |                |                            |                        |            | И            |  |  |  |
| 已挑選之                                                                                                    | 之學程排序[需選滿10                                                                                       | 門學程後才能送出] 「南華フ | 大學革新課程與跨領域學分學科             | 程資訊網:http://203.72.2.1 | 73/nhu     |              |  |  |  |
|                                                                                                    | <ul> <li>→、提醒:請注意系統開放選修時間。</li> <li>二、操作步驟:</li> </ul>                                            |                |                            |                        |            |              |  |  |  |
| 1                                                                                                    | <ol> <li>2 慢城學</li> <li>○移除</li> <li>步驟1.點選學程名稱,可觀看學程所需修課</li> <li>內容,確認後點選「加入排序」,系統將依</li> </ol> |                |                            |                        |            |              |  |  |  |
|                                                                                                    |                                                                                                   |                |                            |                        |            |              |  |  |  |

說明:

- 一、提醒:請注意系統開放選修時間。
- 二、操作步驟: 步驟 1.點選學程名稱,可觀看學程所需修課內容,確認後點選「加入排 序」,系統將依點選順序排列優先順序。

步驟2已挑選之學程排序將顯示於下方,如需刪除,請點選「移除」。

- 步驟3 已挑選之學程排序編號為優先順序,如需異動順序,可用滑鼠點住學程上下移動, 移動 後系統將自動重新排列優先順序。
- 步驟 4.學程須選滿 10 門課才能送出,且不得選擇超過 10 門課程。
- 步驟 5.確認所挑選之學程與排序後,點選「送出」即完成。
- 步驟 6. 送出後系統將顯示「跨領域學分學程申請中」,可點選進入觀看申請明細,或點 選「重新挑選學程」,回步驟1進行操作。

步驟 7. 可點選「取消」回到上一頁。

#### 步驟四、持續挑選學程,並可參照右下角之操作步驟進行學程挑選,選滿10門學程並排定順序後,點

選【送出】。

| 通               | 通識教育中心 管理學                                                            |              | <sup>、</sup> 院 | 人文學院   | 社會科學院                                                              | 藝術與設計學院                            | 科技學院       |  |  |  |
|-----------------|-----------------------------------------------------------------------|--------------|----------------|--------|--------------------------------------------------------------------|------------------------------------|------------|--|--|--|
| () JI           | <b>令加入排序</b>                                                          |              |                | ●加入排序  | ●加入排序                                                              | ●加入排序                              | ●加入排序      |  |  |  |
| 就業<br><i>壆4</i> | 就業力職能培育跨領域 金融科技學程                                                     |              |                | 數位文學應用 | 數位公民行動                                                             | 社區營造與培力學分學<br>程                    | 智慧感知行動科技學程 |  |  |  |
|                 | - Tati- Yada                                                          |              |                |        |                                                                    |                                    |            |  |  |  |
| 已挑選             | 已挑選之學程排序[需選滿10門學程後才能送出] 「南華大學革新課程與跨領域學分學程資訊網:http://203.72.2.173/nhu」 |              |                |        |                                                                    |                                    |            |  |  |  |
|                 |                                                                       |              |                |        |                                                                    |                                    |            |  |  |  |
| 1               | 慢城學                                                                   |              | ◎移除            |        | 一、提醒:請注                                                            | 主意系統開放選修時間                         | j o        |  |  |  |
| 2               | 銀髮樂活管理學程                                                              |              | ◎移除            |        | 二、操作步驟:                                                            |                                    |            |  |  |  |
| 3               | 長期照顧與安寧療護                                                             | ٤            |                |        | 步驟1.點選學程                                                           | 客修課                                |            |  |  |  |
| 4               | 兒童英語學習與教玩                                                             | 玩具設計         | ◎移除            |        | 內容,確認後點<br>點選順序排列優                                                 | )逛'加人挪予」,系約<br>先順序。                | 统制权        |  |  |  |
| 5               | 樂器製作與維修                                                               |              | ◎移除            |        | 步驟2.已挑選之<br>需刪除,請點選                                                | 學程排序將顯示於下方<br>「移除」。                | 〕,如        |  |  |  |
| 6               | 高階主管秘書學程                                                              |              | ◎移除            |        | 步驟3.已挑選之<br>如需異動順序,                                                | 學程排序編號為優先∭<br>可用滑鼠點住學程上⁻           | 創字,<br>下移  |  |  |  |
| 7               | 綠色文創                                                                  |              | ◎移除            |        | 動,移動後系統<br>光觀/ 與現須選                                                | 游自動重新排列優先  <br>湛10門課才能送出,F         | 順序。<br>日不得 |  |  |  |
| 8               | 生態旅遊趣                                                                 |              | ◎移除            |        | ジッルー·デイビク理<br>選擇超過10門講                                             | ₩₩+~ JHT~JJBZCLL/上<br>]<br>]<br>[] |            |  |  |  |
| 9               | 生命教育角度下的履                                                             | <b>省</b> 葬服務 | ◎移除            |        | 步驟5.確認所挑<br>「送出」即完成                                                | 選之學程與排序後,黑<br>了。                   | 占選         |  |  |  |
| 10              | 創意生活科技                                                                |              | ◎移除            | ]      | 步驟6.送出後系統將顯示「跨領域學分學程<br>申請中」,可點選進入觀看申請明細,或點<br>躣「重新排灈學程」,回步驟1進行操作。 |                                    |            |  |  |  |
|                 |                                                                       |              |                |        | 步驟7.可點選「                                                           | 取消」回到上一頁。                          |            |  |  |  |
|                 | 0                                                                     | 送出           | 取消             |        |                                                                    |                                    |            |  |  |  |

步驟五、送出後,系統將顯示【跨領域學分學程申請中】,可點選進入查看資訊。

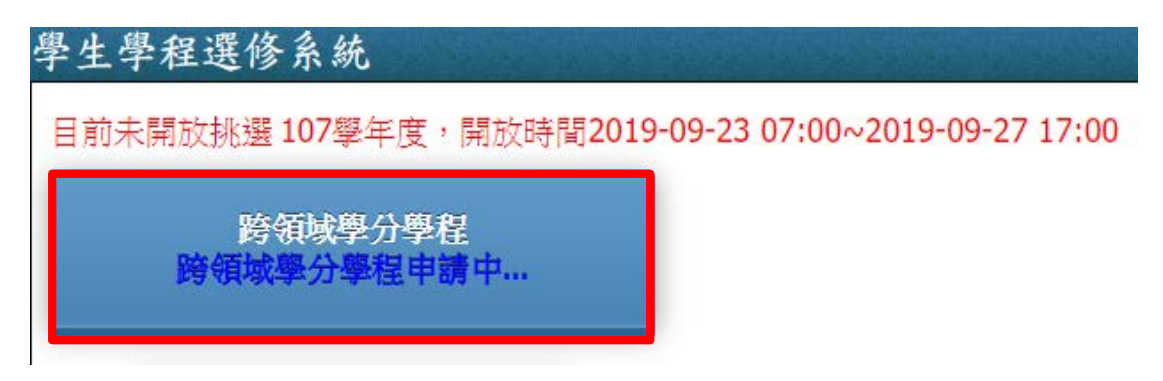

步驟六、可檢視申請資訊是否正確,並可點選【學程名稱】查看資訊。

| 學生學程  | 星選修            | 系統         |       |
|-------|----------------|------------|-------|
| 重新挑選  | 學程             | 取消         |       |
| 申請人學號 |                | 申請人        |       |
| 申請時間  | 第 <b>1</b> 階段: | 2019-03-08 | 09:31 |
| 申請狀態  | 申請中            |            |       |

| 申請明細 |
|------|
|------|

| 志願排序 | 學程名稱     |
|------|----------|
| 1    | 院跨測試_T5  |
| 2    | 院跨測試_T6  |
| 3    | 院跨測試_T7  |
| 4    | 院跨測試_T12 |
| 5    | 院跨測試_T2  |
| 6    | 院跨測試_T4  |
| 7    | 院跨測試_T13 |
| 8    | 院跨測試_T1  |
| 9    | 院跨測試_T8  |
| 10   | 院跨測試_T10 |

| 完跨測試_T5 X     |         |              |    |       |  |     |      |    |    |
|---------------|---------|--------------|----|-------|--|-----|------|----|----|
| 學程名稱          | 院跨測試_T5 |              |    |       |  |     |      |    |    |
| 英文學程名稱        |         | Т5           |    |       |  |     |      |    |    |
| 學程類別          | 一般學程    |              |    |       |  |     |      |    |    |
| 所屬單位          | 科技學院    |              |    | 適用入學年 |  |     | 10   | )6 |    |
| 必修學分數         |         | 1 選修學分數 2    |    |       |  |     |      |    |    |
| 說明            |         | TEST-院跨測試_T5 |    |       |  |     |      |    |    |
|               |         |              |    |       |  |     |      |    |    |
| 課程編號 課程名稱     |         |              | 學分 | 時數    |  | 必選修 | 修課年級 |    | 學期 |
| 700090019 微積分 |         |              | 3  | 3     |  | 必修  | 1    |    | 1  |
| 700090079     | 人力資源管理  | ₽            | 3  | 3     |  | 選修  | 1    |    | 1  |

步驟七、於開放時間內,可點選【重新挑選學程】,並重複步驟二~六,重新選擇個人所要選修的跨領 域學程。

| 學生學程選修系統 |                    |                     |          |       |  |  |  |
|----------|--------------------|---------------------|----------|-------|--|--|--|
| 重新挑選     | 學程                 |                     | 取消       |       |  |  |  |
| 申請人學號    |                    |                     | 申請人      |       |  |  |  |
| 申請時間     | 第 <mark>1</mark> 階 | 段 <mark>20</mark> 1 | 19-03-08 | 09:31 |  |  |  |
| 申諸狀態     | 申請中                | I                   |          |       |  |  |  |

步驟八、於開放時間過後,系統將進行審核,審核通過後,系統將顯示已核准之學程名稱,並可點選進 入查看資訊。

# 學生學程選修系統

106學年度,開放時間2019-02-04 00:00~2019-03-20 00:00

已加入院跨測試\_T5

學生學程選修系統

| 取消    | i                     |  |  |  |  |  |  |  |
|-------|-----------------------|--|--|--|--|--|--|--|
| 申請人學號 | 1001106 申請人 1001106   |  |  |  |  |  |  |  |
| 申請時間  | 第1階段 2019-03-08 09:31 |  |  |  |  |  |  |  |
| 申請狀態  | 已審核                   |  |  |  |  |  |  |  |
| 申請明細  | 申請明細                  |  |  |  |  |  |  |  |
| 志願排序  | 學程名稱                  |  |  |  |  |  |  |  |
| 1     | [目前已選修]院跨測試_T5        |  |  |  |  |  |  |  |
| 2     | 院跨測試_T6               |  |  |  |  |  |  |  |
| 3     | 院跨測試_T7               |  |  |  |  |  |  |  |
| 4     | 院跨測試_T12              |  |  |  |  |  |  |  |
| 5     | 院跨測試_T2               |  |  |  |  |  |  |  |
| 6     | 院跨測試_T4               |  |  |  |  |  |  |  |
| 7     | 院跨測試_T13              |  |  |  |  |  |  |  |
| 8     | 院跨測試_T1               |  |  |  |  |  |  |  |
| 9     | 院跨測試_T8               |  |  |  |  |  |  |  |
| 10    | 院跨測試_T10              |  |  |  |  |  |  |  |

## 二、跨領域學分學程(第二階段選修時間)

(一)、第一階段未挑選學程之學生

步驟一、於第二階段開放時間內,登入校務系統後,點選「學期選課管理」-「學生學程選修系統」-「跨領域學分學程」。

※請於開放時間內進行申請,如逾開放時間,將無法點選。

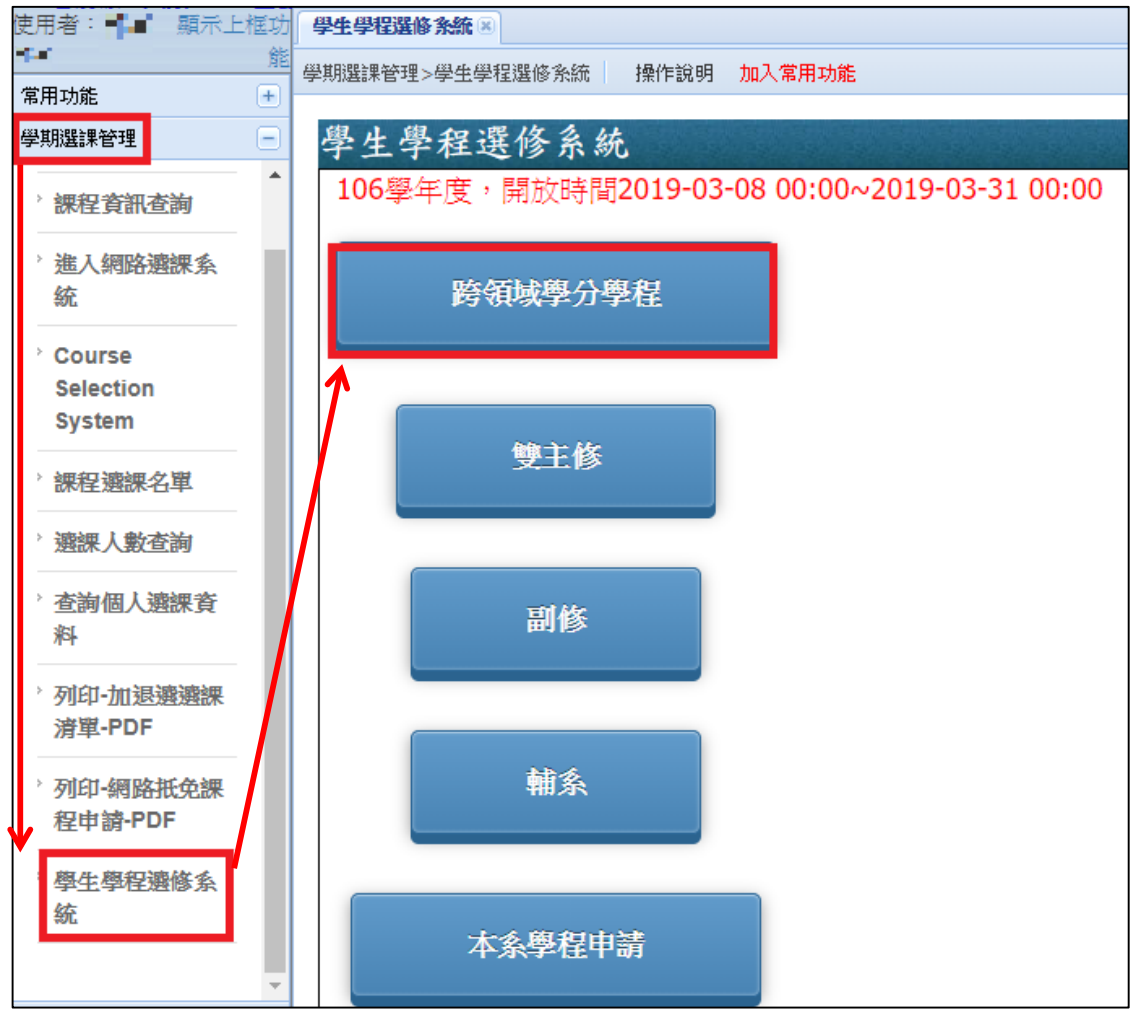

| 管埋學院                                                                                                    | 人文學院         | 老 社                                            | 自科學院                    |                                                     | 藝術與設計學                  | 影院       | 科            | 支學院          |
|----------------------------------------------------------------------------------------------------|--------------|------------------------------------------------|-------------------------|-----------------------------------------------------|-------------------------|----------|--------------|--------------|
| 加入選修                                                                                                    | 令加入選修        | int 😌                                          | 入選修                     | •                                                   | 加入選修                    | <b>.</b> | 加入選          | 18           |
| 院跨測試_T6 院跨測試_T10                                                                                                   |              | 院跨                                             | 測試_T2                   | ଶ୍ <u></u>                                          | 詭測試_T12                 | 院        | 跨測試          | _17          |
|                                                                                                    | <b>令加入選修</b> |                                                |                         |                                                     |                         |          | 加入選          | ß            |
|                                                                                                    | 院跨測試_T4      |                                                |                         |                                                     |                         | 院        | 跨測試          | _T13         |
|                                                                                                    | 一加入選修        |                                                |                         |                                                     |                         |          | 加入選          | 18           |
|                                                                                                    | 院跨測試_T1      |                                                |                         |                                                     |                         | 院        | 跨測試          | _T5          |
| 學程名稱     院跨       英文學程名稱     T6                                                                                    |              |                                                | 16                      |                                                     |                         |          |              |              |
| 学社名冊 1065<br>基文學現名編 T6                                                                                             |              |                                                | _10                     |                                                     |                         |          |              |              |
| 英文學程名稱                                                                                                    |              | T6                                             | _10                     |                                                     |                         |          |              |              |
| 英文學程名稱<br>學程類別                                                                                                    |              | T6<br>一般學程                                     | _10                     |                                                     |                         |          |              |              |
| 英文學程名稱<br>學程類別<br>所屬單位                                                                                             |              | T6       一般學程       管理學院                       | _10                     | 適用                                                  | 入學年                     |          | 10           | 6            |
| 英文學程名稱<br>學程類別<br>所屬單位<br>必修學分數                                                                                    |              | T6       一般學程       管理學院       1               | _10                     | 適用<br>選修                                            | 入學年<br>學分數              |          | 10           | 6            |
| 英文學程名稱<br>學程類別<br>所屬單位<br>必修學分數<br>說明                                                                              |              | T6       一般學程       管理學院       1       TEST-院路 | _10<br>詩測試_T6           | 適用<br>選修                                            | 入學年<br>學分數              |          | 10           | 6            |
| <ul> <li>共文學程名稱</li> <li>學程類別</li> <li>所屬單位</li> <li>必修學分數</li> <li>說明</li> <li>課程編號</li> </ul>                    | 課程名稱         | T6       一般學程       管理學院       1       TEST-院商 | _10<br>調試_T6<br>學分      | · 適用<br>選修<br>時數                                    | 入學年<br>學分數<br>必選修       | 修課年終     | 10<br>1      | 6<br>學期      |
| <ul> <li>共文學程名稱</li> <li>學程類別</li> <li>所屬單位</li> <li>必修學分數</li> <li>說明</li> <li>課程編號</li> <li>300090025</li> </ul> | 課程名稱 證券投資理論  | T6       一般學程       管理學院       1       TEST-院路 | _10<br>測試_T6<br>學分<br>3 | · 適用<br>選修<br>· · · · · · · · · · · · · · · · · · · | 入學年<br>學分數<br>必選修<br>選修 | 修課年約     | 10<br>1<br>段 | 6<br>學期<br>1 |

步驟二、可點選學程名稱查看資訊,選擇個人欲選修之學程。

步驟三、確認欲選修之學程後,點選【加入選修】,確定加入後,系統將自動儲存所選修之學程。

| 學生學程選修系統     |              |              |                |               |              |  |  |  |
|--------------|--------------|--------------|----------------|---------------|--------------|--|--|--|
| 管理學院         | ž            | 人文學院         | •<br>社會科學院     | 藝術與設計學院       | 科技學院         |  |  |  |
| <b>●加入選修</b> |              | ●加入選修        | <b>争加入選修</b>   | <b>●加入選修</b>  | <b>●加入選修</b> |  |  |  |
| 院跨測試_T6      |              |              | 院跨測試_T2        | 院跨測試_T12      |              |  |  |  |
|              |              | ●加入選修        |                |               | ●加入選修        |  |  |  |
|              |              | 院跨測試_T4      |                |               | 院跨測試_T13     |  |  |  |
|              |              | <b>令加入選修</b> |                |               | ●加入選修        |  |  |  |
|              |              | 院跨測試_T1      |                |               | 院跨測試_T5      |  |  |  |
| ١            | /## -#= 1    |              |                |               |              |  |  |  |
|              | 1論1子5        | 元成           |                | _             |              |  |  |  |
|              |              |              |                | 確定            |              |  |  |  |
|              | $\mathbf{I}$ |              |                |               |              |  |  |  |
|              | 你確》          | 定要加入嗎?       |                |               |              |  |  |  |
|              |              |              |                | 確定 取消         | í            |  |  |  |
|              | $\mathbf{L}$ |              |                |               |              |  |  |  |
| 學生學和         | 呈選           | 修系統          |                |               |              |  |  |  |
| 106學年月       | 度,           | 開放時間2019     | 9-03-08 00:00/ | v2019-03-31 ( | 00:00        |  |  |  |
|              |              |              |                |               |              |  |  |  |
|              | 已加           | I入院跨測試_      | т6             |               |              |  |  |  |
|              |              |              |                |               |              |  |  |  |
|              |              |              |                |               |              |  |  |  |

步驟四、可點選已加入之跨領域學程名稱查看資訊。

| 學生學程選修系統<br>106學年度,開放時間2019-03-08 00:00~2019-03-31 00:00 |  |  |           |        |         |       |    |     |      |     |
|----------------------------------------------------------|--|--|-----------|--------|---------|-------|----|-----|------|-----|
| 已加入院跨測試_T6                                               |  |  |           |        |         |       |    |     |      |     |
| 學生學程選修系統                                                 |  |  |           |        |         |       |    |     |      |     |
| 重新挑選學程 取消                                                |  |  | 學程名稱      |        | 院跨測試_   | T6    |    |     |      |     |
| 申請人學號 ┃┓┃┃↓ 申請人 ┃┓┃ ↓                                    |  |  | 英文學程名稱    |        | Т6      |       |    |     |      |     |
| 申請時間 第2階段 2019-03-08 10:03                               |  |  | 學程類別      |        | 一般學程    |       |    |     |      |     |
| 由時期能 已審核                                                 |  |  | 所屬單位      |        | 管理學院    |       | 適用 | 入學年 |      | 106 |
|                                                          |  |  | 必修學分數     |        | 1       |       | 選修 | 學分數 |      | 1   |
| 申請明細<br>志願排序 學程名稱                                        |  |  | 說明        |        | TEST-院路 | 測試_T6 |    |     |      |     |
|                                                          |  |  | 課程編號      | 課程名稱   |         | 學分    | 時數 | 必選修 | 修課年紙 | 學期  |
| 1 院院測試 15                                                |  |  | 300090025 | 證券投資理論 | 與實務     | 3     | 3  | 選修  | 1    | 1   |
|                                                          |  |  | 300090030 | 管理實務專題 | (—)     | 2     | 2  | 必修  | 1    | 1   |

步驟五、可於開放時間內重複步驟二~四,重新挑選學程,。

| 學生學程選修系統                                                                      |                                                        |  |  |  |  |  |  |  |
|-------------------------------------------------------------------------------|--------------------------------------------------------|--|--|--|--|--|--|--|
| 重新挑選學                                                                         | 程 取消                                                   |  |  |  |  |  |  |  |
| 申請人學號                                                                         | 9   12   申請人   9   12                                  |  |  |  |  |  |  |  |
| 申請時間                                                                          | 第2階段 2019-03-08 10:03                                  |  |  |  |  |  |  |  |
| 申請狀態 已審核                                                                      |                                                        |  |  |  |  |  |  |  |
| 申請明細                                                                          |                                                        |  |  |  |  |  |  |  |
| 志願排序                                                                          | 學程名稱                                                   |  |  |  |  |  |  |  |
| 1                                                                             | 院跨測試_T6                                                |  |  |  |  |  |  |  |
| <ul> <li>申請時間</li> <li>申請状態</li> <li>申請明細</li> <li>志願排序</li> <li>1</li> </ul> | <ul> <li>出事核</li> <li>学程名稱</li> <li>院跨測試_T6</li> </ul> |  |  |  |  |  |  |  |

#### (二)、第一階段已挑選學程之學生

步驟一、於第二階段開放時間內,登入校務系統後,點選「學期選課管理」-「學生學程選修系統」-「跨領域學分學程」。

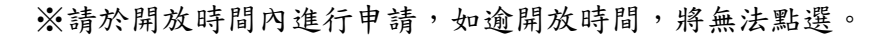

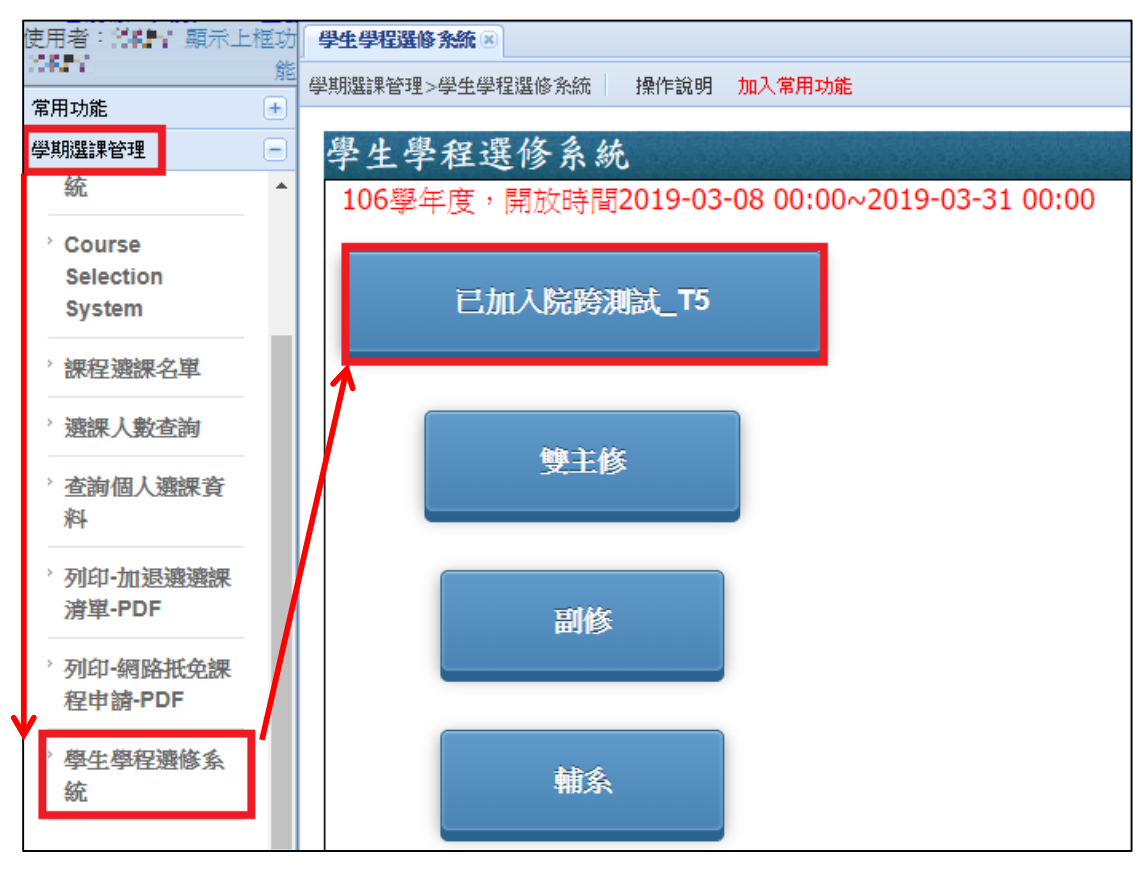

步驟二、點選已選擇之跨領域學程名稱查看資訊。

| 學生學程選修系統        |                               |
|-----------------|-------------------------------|
| 106學年度,開放時間2019 | -03-08 00:00~2019-03-31 00:00 |
| 已加入院跨測試_        | T5                            |
| 學生學和            | 呈選修系統                         |
| (重新挑選           | 選學程 取消                        |
| 申請人學號           | 10611-05 申請人 10611-05         |
| 申請時間            | 第1階段 2019-03-08 09:31         |
| 申請狀態            | 已審核                           |
| 申請明細            |                               |
| 志願排序            | 學程名稱                          |
| 1               | [目前已選修]院跨測試_T5                |
| 2               | 院跨測試_T6                       |
| 3               | 院跨測試_T7                       |
| 4               | 院跨測試_T12                      |
| 5               | 院跨測試_T2                       |
| 6               | 院跨測試_T4                       |
| 7               | 院跨測試_T13                      |
| 8               | 院跨測試_T1                       |
| 9               | 院跨測試_T8                       |
| 10              | 院跨測試_T10                      |
| L               |                               |

步驟三、點選【重新挑選學程】, 重複【二、跨領域學分學程(第二階段選修時間)→(一)、第一階段未 挑選學程之學生】步驟二~五(p.9~p.11)

| 學生學程選修系統 |          |          |          |  |  |  |  |
|----------|----------|----------|----------|--|--|--|--|
| 重新挑選     | 學程       | 取消       |          |  |  |  |  |
| 申請人學號    | 10611105 | 申請人      | 10611-05 |  |  |  |  |
| 申請時間     | 第1階段 20  | 19-03-08 | 09:31    |  |  |  |  |
| 申請狀態     | 已審核      |          |          |  |  |  |  |

#### 步驟四、重新挑選完成後,可查看個人選修資訊。 ※申請時間將異動為第2階段。

| 學生學程                       | 選修系統         |          | 院跨測試_T10  | 0      |               |       |    |       |      | ×   |  |
|----------------------------|--------------|----------|-----------|--------|---------------|-------|----|-------|------|-----|--|
| 重新挑選                       | 學程 取消        |          | 學程名稱      |        | 院跨測試          | _T10  |    |       |      |     |  |
| 申請人學號                      | 19001100 申請人 | 19061100 | 英文學程名稱    | Т10    |               |       |    |       |      |     |  |
| 申請時間 第2階段 2019-03-08 10:32 |              |          | 學程類別      |        |               | 一般學程  |    |       |      |     |  |
|                            |              | 10:32    | 所屬單位 人3   |        | 人文學院          | 文學院 遙 |    | 適用入學年 |      | .06 |  |
| 申請狀態 已審核                   |              |          | 必修學分數     |        | 1             |       | 選修 | 選修學分數 |      |     |  |
|                            |              |          | 說明        |        | TEST-院跨測試_T10 |       |    |       |      |     |  |
| 申請明細                       |              |          |           |        |               |       |    |       |      |     |  |
|                            | 683.4D かか?   |          | 課程編號      | 課程名稱   |               | 學分    | 時數 | 必選修   | 修課年級 | 學期  |  |
| 志願排序                       | 学程名碑         |          | 40000007  | 人文學科研究 | 方法論           | 3     | 3  | 必修    | 1    | 1   |  |
| 1                          | 1 院跨測試_T10-  |          | 400090009 | 王陽明哲學  |               | 2     | 2  | 選修    | 1    | 1   |  |
|                            | 1            |          | 400900018 | 婚姻與家庭  |               | 2     | 2  | 選修    | 1    | 1   |  |

# 三、雙主修

步驟一、登入學生學程選修系統,點選【雙主修】。

| 學生學程選修系統                                     |  |  |  |  |  |  |  |  |  |
|----------------------------------------------|--|--|--|--|--|--|--|--|--|
| 106學年度,開放時間2019-02-04 00:00~2019-03-05 00:00 |  |  |  |  |  |  |  |  |  |
| 已加入院跨測試_T5                                   |  |  |  |  |  |  |  |  |  |
| 雙主修                                          |  |  |  |  |  |  |  |  |  |

步驟二、挑選所欲雙主修之學院、系所,點選【查詢】。

| 學生學程選修系統     |                     |
|--------------|---------------------|
| 諸挑選系所        |                     |
| 學院:管理學院    ▼ | 除所:<br>文化創意事業管理學系 ▼ |
| 查詢           | 取消                  |

步驟三、可點選【檢視內容】查看雙主修資訊。

| 學生學程選修     | 系統       |              |            |         |          |          |  |
|------------|----------|--------------|------------|---------|----------|----------|--|
| 諸挑選条所      |          |              |            |         |          |          |  |
| 學院: 管理學院   | ▼        | : 文化創意事:     | 業管理學系      | •       |          |          |  |
| 直查         | 11       | 取消           |            |         |          |          |  |
| 選擇你要申請之雙主修 |          |              |            |         |          |          |  |
| 雙主修清單      |          |              |            |         |          |          |  |
| 加入雙主修      | 檢視內容     | 条所           |            | 學制 :    | 主修領域名和   | <b>§</b> |  |
| 加入雙主修      | 檢視內容     | 文化創意事業       | 管理學系       | 大學日間部   | 106-主修領域 | ॑去修測試_┣1 |  |
| 加入雙主修      | 檢視內容     | 文化創意事業       | 管理學系       | 大學日間部   | 106-主修領域 | ॑去修測試_₽2 |  |
|            |          |              |            |         |          |          |  |
| •          | 檢視       |              |            |         |          | ×        |  |
|            | 雙主修名稱    |              | 106-主修領域-主 | ·修測試_F1 |          |          |  |
|            | P 5182   |              | 需修滿下列所有    | 學程      |          |          |  |
|            | 學程名稱     |              | 建築         | 測試學程_A1 |          |          |  |
|            | 必修學分數    |              | 10         |         |          |          |  |
|            | 選修學分數    |              | 10         |         |          |          |  |
|            |          |              |            | 學程科目    |          |          |  |
|            | 課程代碼     | I            | 科目         | 名稱      | 學分       | 修課年級     |  |
|            | 30310003 | 303100032    |            | 化美學     | 3 2      |          |  |
|            | 30310004 | 303100048 文  |            | 管理實務    | 6        | 1        |  |
|            | 30310004 | 303100049 文創 |            | 2策與法規   | 6        | 1        |  |
|            | 30310005 | 7            | 城市:        | 行銷      | 3        | 1        |  |
|            | 30310006 | 7            | 文創產業智慧     | 財產權實務   | 6        | 1        |  |

步驟四、挑選欲加入的雙主修,點選【加入雙主修】。

| 學生學程選修系    | 統    |              |       |                  |
|------------|------|--------------|-------|------------------|
| 請挑選条所      |      |              |       |                  |
| 學院: 管理學院   | ▼ 条所 | : 文化創意事業管理學系 | *     |                  |
| ▲ 查詢       |      | 取消           |       |                  |
| 選擇你要申請之雙主修 |      |              |       |                  |
| 雙主修清單      |      |              |       |                  |
| 加入雙主修      | 檢視內容 | 条所           | 學制    | 主修領域名稱           |
| 加入雙主修      | 檢視內容 | 文化創意事業管理學系   | 大學日間部 | 106-主修領域-主修測試_F1 |
| 加入雙主修      | 檢視內容 | 文化創意事業管理學系   | 大學日間部 | 106-主修領域-主修測試_F2 |

# 步驟五、確定雙主修資訊後,點選【確定加入】。

| 加入雙主修     |               |        |            |    |      |  |  |  |  |  |
|-----------|---------------|--------|------------|----|------|--|--|--|--|--|
| 確定加入      |               |        |            |    |      |  |  |  |  |  |
| 雙主修名稱     | 106- <u>1</u> | El     | 領域-主修測試_F1 |    |      |  |  |  |  |  |
| 門檻        | 需修演           | 杤下     | 列所有學程      |    |      |  |  |  |  |  |
|           |               |        |            |    |      |  |  |  |  |  |
| 學程名稱      |               |        | 建築測試學程_A1  |    |      |  |  |  |  |  |
| 必修學分數     |               |        | 10         |    |      |  |  |  |  |  |
| 選修學分數     |               |        | 10         |    |      |  |  |  |  |  |
|           |               |        | 學程科目       |    |      |  |  |  |  |  |
| 課程代碼      |               |        | 科目名稱       | 學分 | 修課年級 |  |  |  |  |  |
| 303100032 |               | 流行文化美學 |            |    | 2    |  |  |  |  |  |
| 303100048 | 文化行政管理寅務      |        |            | 6  | 1    |  |  |  |  |  |
| 303100049 | 文創產業政策與法規     |        |            | 6  | 1    |  |  |  |  |  |
| 303100057 |               |        | 城市行銷       | 3  | 1    |  |  |  |  |  |

步驟六、系統將顯示個人已挑選之雙主修到下方清單,並可點選【退選】進行刪除。

| 已挑選之雙主修  |      |            |       |                  |
|----------|------|------------|-------|------------------|
| 已選修雙主修清單 |      |            |       |                  |
|          |      |            |       |                  |
| 退選       | 檢視內容 | 条所         | 學制    | 主修領域名稱           |
| 退選       | 檢視內容 | 文化創意事業管理學系 | 大學日間部 | 106-主修領域-主修測試_F1 |
|          |      |            |       |                  |

# 四、副修

步驟一、登入學生學程選修系統,點選【副修】。

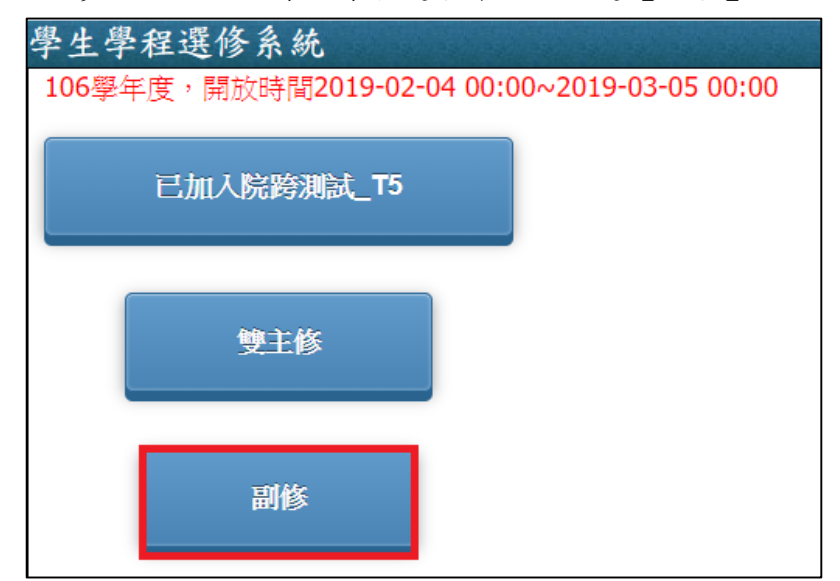

步驟二、挑選所欲副修之學院、系所,點選【查詢】。

| J. | 學生學程              | 選修系  | 統              |        |             |      |      |
|----|-------------------|------|----------------|--------|-------------|------|------|
| Γ  | 諸挑選系所             |      |                |        |             |      |      |
|    | 學院: 藝術與讀          | 設計學院 | ▼ 糸所:<br>建築與景響 | 腰条     | •           |      |      |
|    |                   | 🗋 查詢 | 取消             |        |             |      |      |
|    | 選擇你要申請之<br>已挑選之副修 | 副修   |                | ,<br>, |             |      |      |
|    | 已選修副修清」           | ¥.   |                |        |             |      |      |
|    | 加選                | 檢視內容 | 条所             | 學制     | 學程名稱        | 必修學分 | 選修學分 |
|    | 加入副修              | 檢視內容 | 建築與景觀學系        |        | 建築設計及實務學程   | 7    | 2    |
|    | 加入副修              | 檢視內容 | 建築與景觀學系        |        | 建築設計及實務學程12 | 4    | 5    |
|    |                   |      |                |        |             |      |      |

| 导                | 學生學程選修系統            |      |        |                      |              |          |                  |      |      |      |  |
|------------------|---------------------|------|--------|----------------------|--------------|----------|------------------|------|------|------|--|
| 410              | 請挑選系所               |      |        |                      |              |          |                  |      |      |      |  |
| Ę                | <b>學院: 藝術與設</b>     | 計學院  | ▼ 条所   | 〔:<br>建築與景觀          | 學系 💙         |          |                  |      |      |      |  |
|                  | 查詢 取消               |      |        |                      |              |          |                  |      |      |      |  |
| Ē                | 選擇你要申請之副修<br>已挑選之副修 |      |        |                      |              |          |                  |      |      |      |  |
| 已選修副修清單          |                     |      |        |                      |              |          |                  |      |      |      |  |
|                  | 加選                  | 檢視內容 | 条所     |                      | 學制           | 建程名稱     |                  |      | 必修學分 | 選修學分 |  |
|                  | 加入副修                | 檢視內容 | 建築與景觀  | 學系                   | ž            | 建築設計及實務學 | 程                |      | 7    | 2    |  |
|                  | 加入副修                | 檢視內容 | 建築與景觀  | 學系                   | 3            | 建築設計及實務學 | <sup>2</sup> 程12 |      | 4    | 5    |  |
|                  |                     |      |        |                      |              |          |                  |      |      |      |  |
| *                | 好感得                 |      |        |                      |              |          |                  |      |      | ×    |  |
|                  | 相学性                 |      |        |                      |              |          |                  |      |      | ~~   |  |
|                  |                     |      |        |                      |              |          |                  |      |      |      |  |
|                  | 學程名稱                |      |        | 建築設計及計               | <b></b> 爾務學程 |          |                  |      |      |      |  |
|                  | 英文學程名稱              |      |        | internationalization |              |          |                  |      |      |      |  |
|                  | 所屬單位                |      |        | 建築與景觀學系              |              |          | 適用入學年            |      |      | 107  |  |
| -                | 必修學分數               |      |        | 7                    |              |          | 選修學分數            |      |      | 2    |  |
| 1                | 說明                  |      |        |                      |              |          |                  |      |      |      |  |
|                  |                     |      |        |                      |              |          |                  |      |      |      |  |
| 1                | 課程編號                |      | 課程名稱   |                      | 學分           | 時數       | 必選修 修課           |      | 年級   | 學期   |  |
| 409100012 建築攝影   |                     |      |        | 2                    | 2            | 選修       | 1                |      | 1    |      |  |
| 409100114 在地媒材實行 |                     |      | Þ      | 2                    | 2 必修         |          | 必修 1             |      | 1    |      |  |
| •                | 409100153           |      | 建築設計(八 | )                    | 5            | 0        | 必修               | 必修 1 |      | 1    |  |
|                  |                     |      |        |                      |              |          |                  |      |      |      |  |

# 步驟三、可點選【檢視內容】查看副修資訊。

### 步驟四、挑選欲加入的副修,點選【加入副修】。

| 學生學程                        | 選修系  | 統       |    |             |      |      |  |  |  |  |
|-----------------------------|------|---------|----|-------------|------|------|--|--|--|--|
| 諸挑選系所                       |      |         |    |             |      |      |  |  |  |  |
| 學院: 藝術與設計學院 ▼ 条所: 建築與景觀學系 > |      |         |    |             |      |      |  |  |  |  |
|                             | 📄 查詢 | 取消      |    |             |      |      |  |  |  |  |
| <br>  選擇你要申請之<br>  日挑選之副修   | 乙副修  |         |    |             |      |      |  |  |  |  |
| 已選修副修清                      | 單    |         |    |             |      |      |  |  |  |  |
| 加選                          | 檢視內容 | 条所      | 學制 | 學程名稱        | 必修學分 | 選修學分 |  |  |  |  |
| 加入副修                        | 檢視內容 | 建築與景觀學系 |    | 建築設計及實務學程   | 7    | 2    |  |  |  |  |
| 加入副修                        | 檢視內容 | 建築與景觀學系 |    | 建築設計及實務學程12 | 4    | 5    |  |  |  |  |

| 新增副修             |                |                      |    |         |     |      | ×   |  |  |  |
|------------------|----------------|----------------------|----|---------|-----|------|-----|--|--|--|
|                  |                |                      |    |         |     |      |     |  |  |  |
| - 確定加入           |                |                      |    |         |     |      |     |  |  |  |
| 學程名稱             | 建築設計及實         | 建築設計及實務學程            |    |         |     |      |     |  |  |  |
| 英文學程名稱           | internationali | internationalization |    |         |     |      |     |  |  |  |
| 所屬單位             | 所屬單位           |                      |    | 建築與景觀學系 |     |      | 107 |  |  |  |
| 必修學分數            | 必修學分數          |                      |    | 7       |     |      | 2   |  |  |  |
| 說明               |                |                      |    |         |     |      |     |  |  |  |
|                  |                |                      |    |         |     |      |     |  |  |  |
| 課程編號             | 課程編號 課程名稱      |                      | 學分 | 時數      | 必選修 | 修課年級 | 學期  |  |  |  |
| 409100012 建築攝影   |                | 2                    |    | 2       | 選修  | 1    | 1   |  |  |  |
| 409100114 在地媒材實作 |                | 乍 2                  |    | 2       | 必修  | 1    | 1   |  |  |  |
| 409100153        | 建築設計(八         | )                    | 5  | 0       | 必修  | 1    | 1   |  |  |  |

| 學言 | 學生學程選修系統                    |       |         |    |             |      |      |  |  |  |  |
|----|-----------------------------|-------|---------|----|-------------|------|------|--|--|--|--|
| 髩  | 学院: 藝術與設計學院 ▼ 糸所: 建森與景観學系 Y |       |         |    |             |      |      |  |  |  |  |
| 35 |                             |       |         |    |             |      |      |  |  |  |  |
| Ē  | 31年1759年6月28日<br>31挑選之副修    | 83169 |         |    |             |      |      |  |  |  |  |
|    | 已選修副修清單                     | 1     |         |    |             |      |      |  |  |  |  |
|    | 加選                          | 檢視內容  | 条所      | 學制 | 學程名稱        | 必修學分 | 選修學分 |  |  |  |  |
|    | 加入副修                        | 檢視內容  | 建築與景觀學系 |    | 建築設計及實務學程12 | 4    | 5    |  |  |  |  |
|    |                             |       |         |    |             |      |      |  |  |  |  |
|    |                             |       |         |    |             |      |      |  |  |  |  |
|    |                             |       |         |    |             |      |      |  |  |  |  |
|    |                             |       |         |    |             |      |      |  |  |  |  |
|    |                             |       |         |    |             |      |      |  |  |  |  |
|    | 上選修副修清単                     |       |         |    |             |      |      |  |  |  |  |
|    | 退選                          | 檢視內容  | 条所      | 學制 | 學程名稱        | 必修學分 | 選修學分 |  |  |  |  |
|    | 退選                          | 檢視內容  | 建築與景觀學系 |    | 建築設計及實務學程   | 7    | 2    |  |  |  |  |
|    |                             |       |         |    |             |      |      |  |  |  |  |

步驟六、系統將顯示個人已挑選之副修到下方清單,並可點選【退選】進行刪除。

# 五、輔系

步驟一、登入學生學程選修系統,點選【輔系】。

| 學生學程選修系統<br>106學年度,開放時間2019-02- | 04 00:00~2019-03-05 00:00 |
|---------------------------------|---------------------------|
| 已加入院跨測試_T5                      |                           |
| 雙主修                             |                           |
| 副修                              |                           |
| 輔系                              |                           |

步驟二、點選申請按鈕。

| 學生學程-外系輔修(外系專業選修或跨領域學     | ■程)申請 |
|---------------------------|-------|
| 學年學期1071                  |       |
| 學號 [[[]]] 學生姓名 [[]] []    |       |
| 所屬院所管理學院 年級 4             |       |
| 所屬条所 []=== []==           |       |
| 學生學程-外系輔修(外系專業選修或跨領域學程)申請 |       |

步驟三、請參照說明與申請學系之時序表規定挑選學程,點選【申請】。

| 學生學程-外系輔修(外系專業選修或跨領域學程)申請(1/2)                                                                                        |                                                                                                    |                                                          |                                       |                                           |                                    |              |             |                  |     |
|----------------------------------------------------------------------------------------------------|----------------------------------------------------------------------------------------------------|----------------------------------------------------------|---------------------------------------|-------------------------------------------|------------------------------------|--------------|-------------|------------------|-----|
| 學年學期1071 所屬年度103<br>學號 ™CFT1= 學生姓名 ™CFT1=<br>所屬院所管理學院 所屬系所 ™CFT1= =                                                   |                                                                                                    |                                                          |                                       |                                           |                                    |              |             |                  |     |
| <b>国</b> 上頁(Back)                                                                                                    |                                                                                                    |                                                          |                                       |                                           |                                    |              |             |                  |     |
| 說明(限大學部學生)                                                                                                    |                                                                                                    |                                                          |                                       |                                           |                                    |              |             |                  |     |
| 1.諸依照申諸學系之時/                                                                                                    | <b>茅表規定,辦理申請外系學程之</b> 詞                                                                                                    | 果程。                                                      |                                       |                                           |                                    |              |             |                  |     |
| 2.外条專業選修學程及調                                                                                                    | 跨領域學程,申請上限共5個學程                                                                                                    | ・請審慎申請                                                   | ŧ۰                                    |                                           |                                    |              |             |                  |     |
| 3.修畢外条任一個學程<br>Instructions(only for co<br>1.Please follow the chr<br>2.The application limit<br>Once you finished ar | 者,學位證書加註"輔修:ooo學術<br>illege students)<br>onology of your department to a<br>of elective courses and interdisc<br>iy course of other departmer | 程"。<br>pply for cours<br>iplinary progr<br>nts, it would | ses of othe<br>ams of oth<br>be annot | r departmer<br>er departme<br>ated on the | nts.<br>ents is 5.<br>e certificat | te of degree | e. (e.g., N | Ainor Program: 🔿 | 20) |
| 無此學生外系申請「耳                                                                                                    | 專業選修學程」資料!!                                                                                                    |                                                          |                                       |                                           |                                    |              |             |                  |     |
| 無此學生外系「跨領」                                                                                                    | <b>数學程」資料!!</b>                                                                                                    |                                                          |                                       |                                           |                                    |              |             |                  |     |
| 小約「車業選修學程]<br>溶液                                                                                                    | 料諸點躍「申諸]按鈕,進行「車」                                                                                                    | 業選修學程1度                                                  | 諸作業                                   |                                           |                                    |              |             |                  |     |
| 所屬學年專業選修                                                                                                    | 8代碼專業選修學程名稱                                                                                                    |                                                          | 門檻學分數                                 | 門檻科目數                                     | 通過學分費                              | 如通過科目數       | 描述說明        |                  |     |
| 申請 103 41010                                                                                                    | )1246 103-幼教系學術專業基礎                                                                                                    | 巷選修學程 <mark>(</mark> D)                                  | 16                                    | 8                                         | 2                                  | 1            |             |                  |     |
| 外条[跨領域學程]資料諸點選[申請]按鈕,進行[跨領域學程]申請作業                                                                                    |                                                                                                    |                                                          |                                       |                                           |                                    |              |             |                  |     |
| 所屬學年跨領域作                                                                                                    | 代碼 跨領域學程名稱                                                                                                    | 門檻學分數門                                                   | <b>1艦科目數</b>                          | 通過學分數就                                    | 通過科目數                              | 描述說明         |             |                  |     |
| 申請 103 30610                                                                                                    | 00815 103-企管条(跨)三創學程                                                                                                    | 24                                                       | 8                                     | 3                                         | 1                                  | 跨領域:財藝       | È条          |                  |     |

步驟四、確認學程內容後點選【申請此學程】。

| 學生[跨領域學程]申請(2/2)        |
|-------------------------|
| 學年學期1071 所屬年度103        |
| 學號 ▶ 🛄 🕨 學生姓名 ▶ 🛄 🕨     |
| 所屬院所管理學院 所屬系所 ▶□□□□□ ▶□ |
| 申請此學程                   |
| 學生學程,比對課程資料             |
|                         |
| 103-企管条(跨)三創學程          |
| <b>?</b> 創業管理(必修)       |
| ?創意思考(必修)               |
| ?管理宙務專題(二)(必修)          |
| ? 微型創業 實務(必修)           |
| 7創新創業競賽(必修)             |
| ?管理宙務專題(一)(必修)          |
| 2 金融市場(必修)              |
| ?財務管理個案研討(必修)           |
| 影日期:8                   |

步驟五、申請後,可檢視明細或將申請取消。

| 學生學程                                                                                                    | 呈-外;                 | 糸輔                                            | 修(外系                                           | 專業選修              | 或跨令                          | 頁域學和  | 呈)申請      | (1/     | 2)        |                 |
|----------------------------------------------------------------------------------------------------|----------------------|-----------------------------------------------|------------------------------------------------|-------------------|------------------------------|-------|-----------|---------|-----------|-----------------|
| 學年學期1071<br>學號                                                                                                    | 學院                   | 所屬年度<br>學生姓名<br>所屬条所                          | €103<br>4 • • • • • • • •<br>6 • • • • • • • • |                   |                              |       |           |         |           |                 |
| <b>间</b> 上頁(Back)                                                                                                    |                      |                                               |                                                |                   |                              |       |           |         |           |                 |
|                                                                                                    |                      |                                               |                                                |                   |                              |       |           |         |           |                 |
| 2.外系專業選修學程及跨領域學程,申請上限共5個學程,請審慎申請。<br>3.修畢外系任一個學程者,學位證書加註"轉修:oco學程"。<br>Instructions(only for college students)<br>1.Please follow the chronology of your department to apply for courses of other departments.<br>2.The application limit of elective courses and interdisciplinary programs of other departments is 5.<br>Once you finished any course of other departments, it would be annotated on the certificate of degree. (e.g., Minor Program: 〇〇 |                      |                                               |                                                |                   |                              |       |           |         |           |                 |
| 無此學生外豸                                                                                                    | 除申請「専                | 業選修尊                                          | <b>閏程」</b> 資料!!                                |                   |                              |       |           |         |           |                 |
| 學生已申請外》                                                                                                    | 条[跨領域:               | 學程]資料<br>展留在                                  | 学 (1) (1) (1) (1) (1) (1) (1) (1) (1) (1)      | 陈靖试舆22            | 2                            | 明新語之書 | 四番: 約 日 歩 | 潘温料八曲   | (高)温彩[日曲] | 描述治明            |
| 取消申請 明                                                                                                    | 細                    | 加字中<br>103                                    | 306100815                                      | 103-企管系(跨)        | )<br>三創學程                    | 24    | 8         | 0       | 0         | 西述說明<br>跨領域:財金系 |
| 「跨領域學程」                                                                                                    | 」申 <mark>請數</mark> : | 1                                             |                                                |                   |                              | 1     |           |         |           |                 |
| 学<br>尊<br>月<br>一<br>一<br>一<br>一                                                                                                    |                      | ビ<br>明1071<br>「管理<br>上一」<br>呈,比<br>過過<br>管条(個 |                                                | 時候年度10            | 《学 稻<br>3<br>0111 6<br>011 1 | ·     | →通過       | 明 細<br> | <u></u>   |                 |
|                                                                                                    | ?創業                  | 管理 <mark>(</mark>                             | 必修 <mark>)</mark>                              |                   |                              |       |           |         |           |                 |
|                                                                                                    | ? <sub>創意</sub>      | :思考 <mark>(</mark>                            | 必修 <mark>)</mark>                              |                   |                              |       |           |         |           |                 |
|                                                                                                    | ?管理                  | 宙務                                            | 事題 <mark>(二)(</mark> 必                         | 6修)               |                              |       |           |         |           |                 |
|                                                                                                    | 2 微型創業 實務 (必修)       |                                               |                                                |                   |                              |       |           |         |           |                 |
|                                                                                                    | 7創新                  | 創業第                                           | 鏡 <mark>賽(</mark> 必修)                          |                   |                              |       |           |         |           |                 |
|                                                                                                    | <b>?</b> 管理          | 宙務                                            | 事題 <mark>(一)(</mark> 必                         | 6修)               |                              |       |           |         |           |                 |
|                                                                                                    | 7金融                  | 市場 <mark>(</mark>                             | 必修 <mark>)</mark>                              |                   |                              |       |           |         |           |                 |
|                                                                                                    | 7財務                  | 管理個                                           | 固案研討(J                                         | 匕修 <mark>)</mark> |                              |       |           |         |           |                 |